graf

# **INSTRUCTION MANUAL**

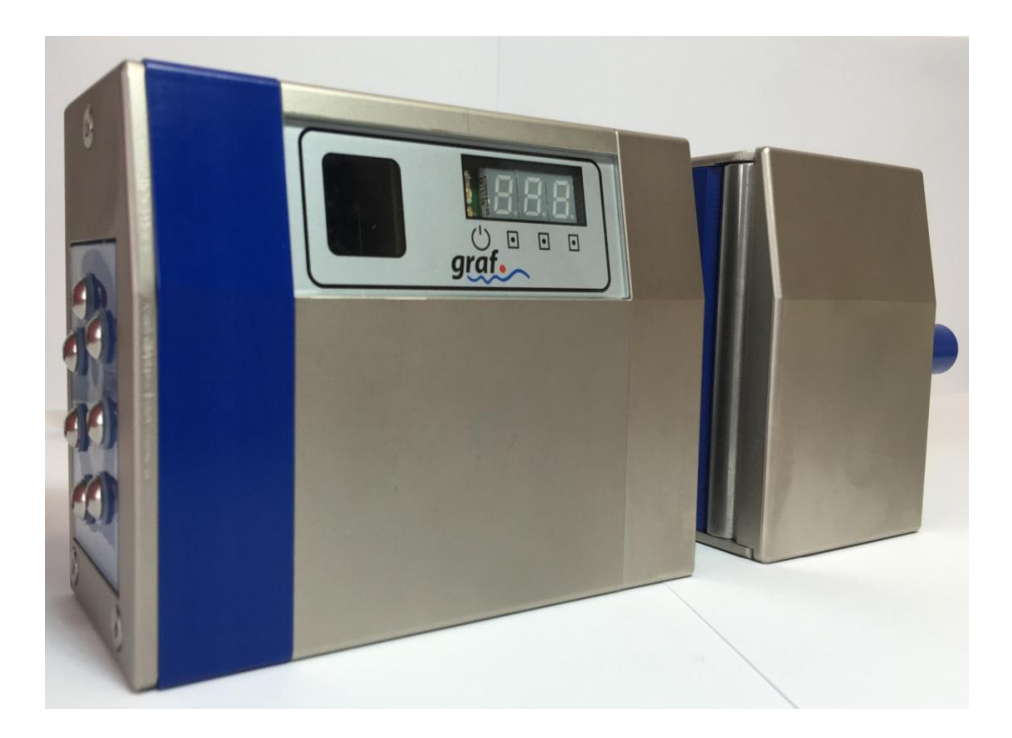

# SINGLE LUB 2

Graf Chemicals GmbH Prof.-Max-Lange-Platz 4 83646 Bad Tölz – Germany Phone: +49 (0) 8041 79285-16 frank.engelbrecht@graf-chemicals.com www.graf-chemicals.com

## CONTENTS

| 1. GRAF Single Lub 2                                   | 3  |
|--------------------------------------------------------|----|
| 2. Setting                                             | 6  |
| 3. The configuration menu                              | 8  |
| 4. Error messages                                      | 14 |
| 5. Technical data                                      | 17 |
| 6. Complete overview Error messages                    | 18 |
| 7. Diagram electrical installation on winding machines | 22 |
| 8. EC Declaration of Conformity                        | 23 |

# 1. Single Lub 2

#### Front side:

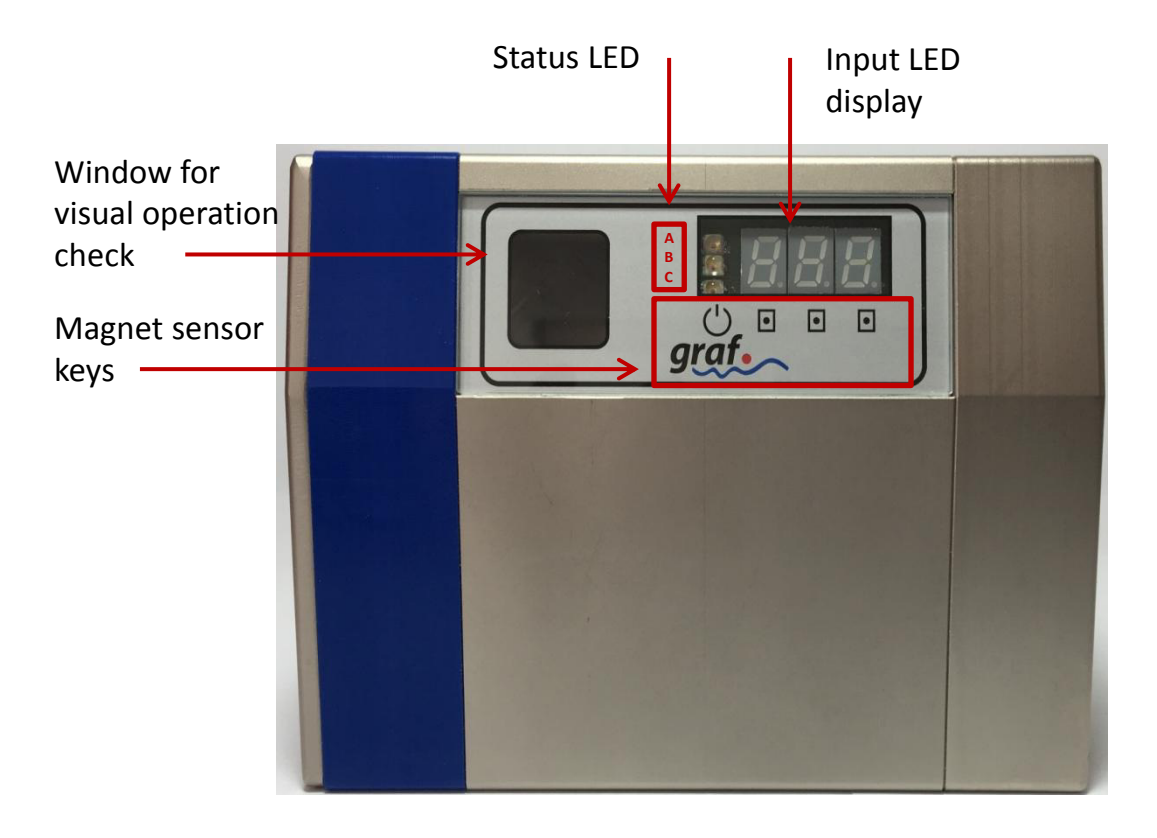

**Open / Close** 

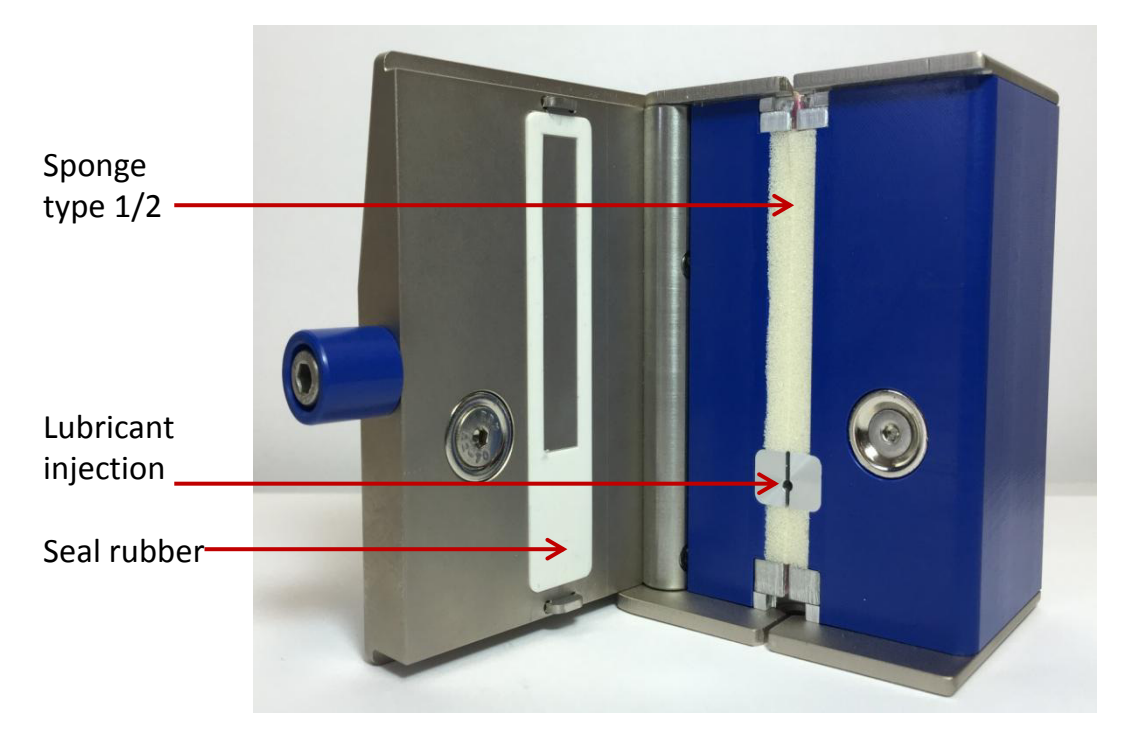

#### **Rear view:**

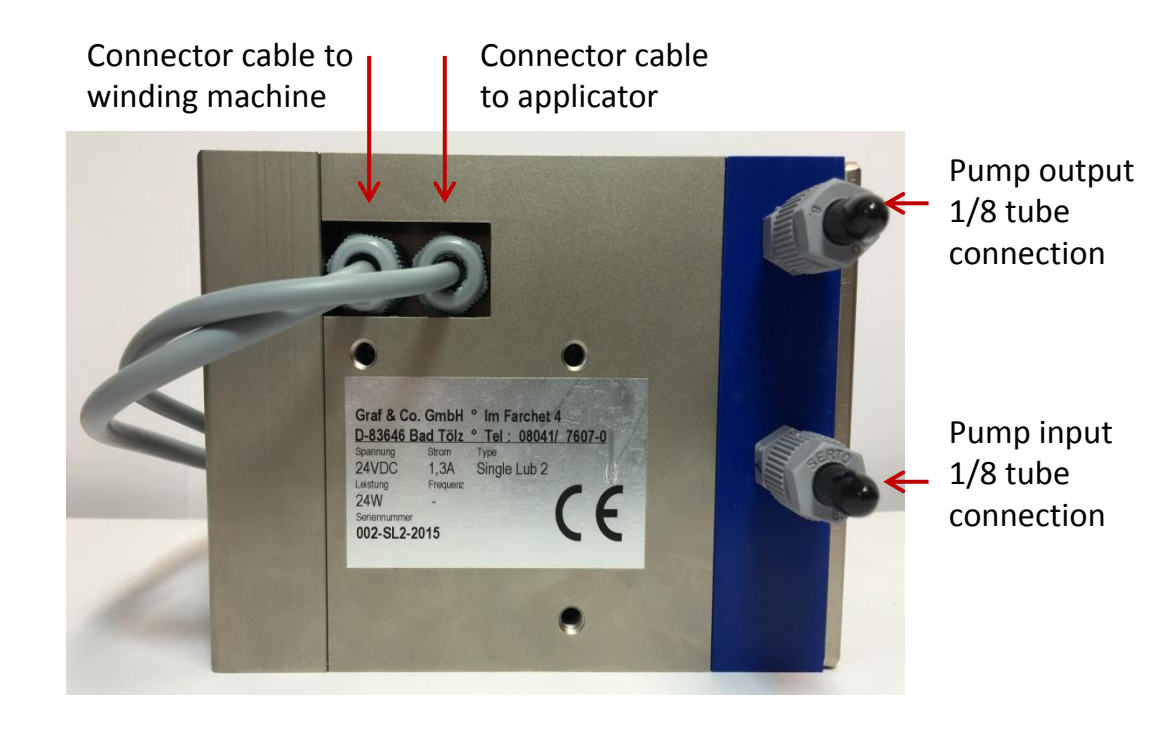

Lubricant input 1/8 tube\_ connection

## Input display:

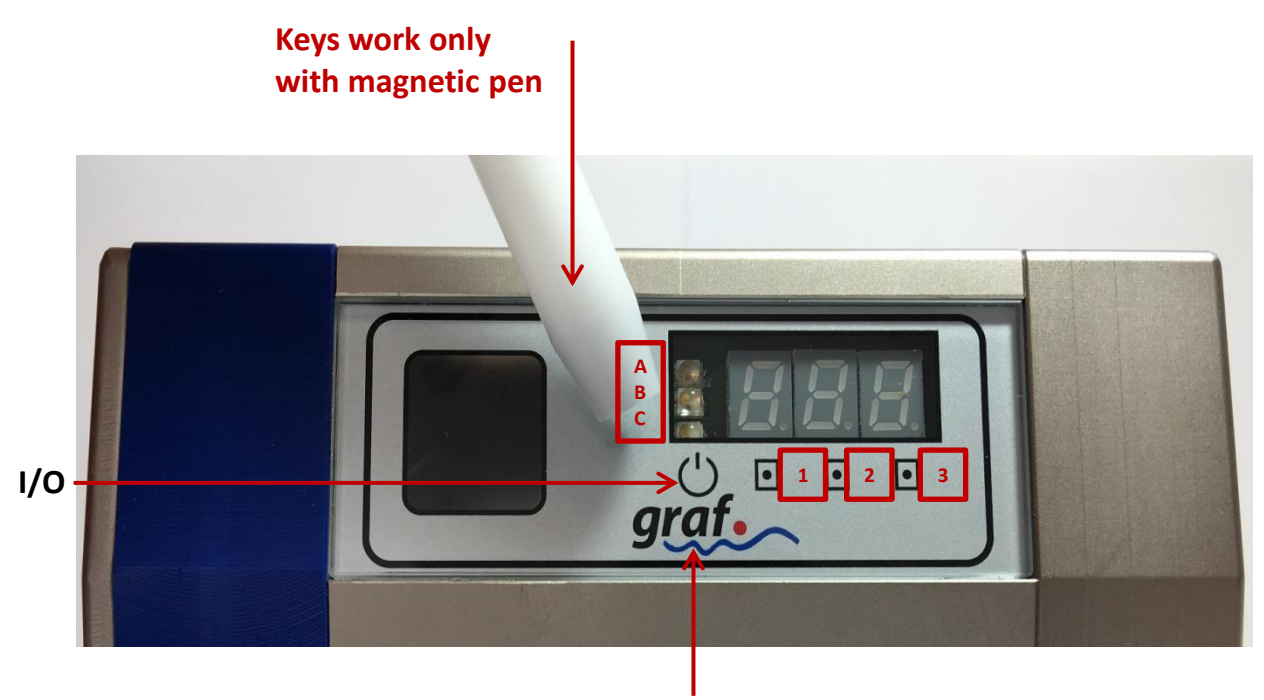

MODE (touch the "a" in the name graf)

#### Description of magnet sensor keys (input keys):

| I/O  | Key <b>I/O</b> turns on/off the lubricant metering.<br>On: the device is on stand-by<br>Off: the device is off, the heating is still on.                                                                               |
|------|----------------------------------------------------------------------------------------------------|
| MODE | Key <b>MODE</b> switches unit to configuration mode.<br>Press the letter "a" in the name gr <u>a</u> f.<br>Press key for 6 seconds (Key is only active when pump is not running,<br>green LED <b>"A"</b> must be off). |
| 123  | Keys <b>1,2,3</b> to set numbers.<br>A short press on key increases number by one.                                                                                                    |

#### Description of magnet sensor keys (input keys):

| Α | Green LED lights up when product is being metered.                                                           |
|---|----------------------------------------------------------------------------------------------------|
| В | Yellow LED lights up when applicator is below operating temperature (lower than 90% of pre-set temperature). |
| С | Red LED lights up when metering breaks down.                                                                 |

## 2. Setting

## 2.1 Programm version

After connecting device to mains electricity supply, display shows first a number indicating version number of programme:

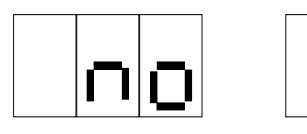

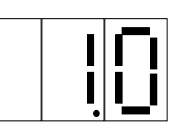

Here for example version 1.0

Immediately afterwards, unit shows last output setting in g/min.

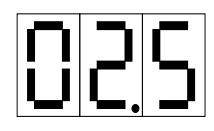

Here for example unit is set to an output of 2.5 g/min.

## 2.2 Feeding Rate Calculation

To calculate the lubricant quantity setting for the dosing unit, please use the following formula:

Setting 
$$\left[\frac{g}{\min}\right] = \frac{\operatorname{threadspeed}\left[\frac{m}{\min}\right]}{\operatorname{Nm}_{\operatorname{eff}}\left[\frac{m}{g}\right]} \cdot \operatorname{uptake}[\%]$$

With:

Thread speed  $\left[\frac{m}{\min}\right]$  = winding speed Uptake  $\left[\%\right]$  = quantity of lubricant to be applied to the yarn in % of yarn weight. Nm  $_{eff}\left[\frac{m}{g}\right]$  = the weight of the yarn; how many meters of yarn per one (1) gram. Lub activity  $\left[\%\right]$  = the % of active material (solid matter) in the lubricant

#### **Calculation example**

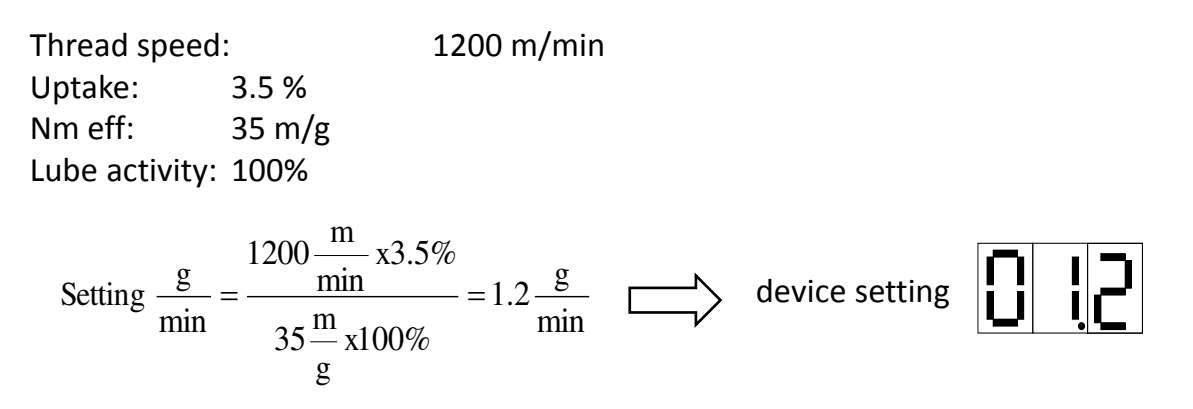

#### Calculation Example ONLY for setting CL 1 or CL 8

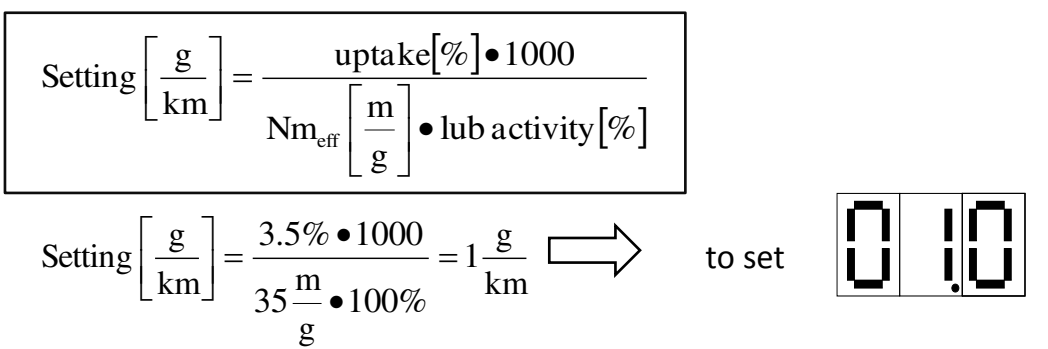

#### 2.3 Setting of output

The output can now be adjusted using the keys **1**, **2**, **3**. Each digit must be set separately. With each press on the key, the corresponding number increases by 1.

Once the number 9 is passed, the unit return to zero.

To change for

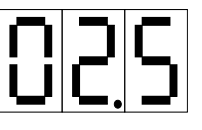

example to

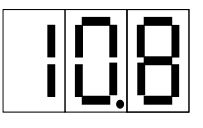

press the key 1 once, the key 2 eight times and the key 3 three times.

Thus the output of 2.5 g/min has been changed to 10.8 g/min. This setting remains the same until the next adjustment, even if the device is disconnected in the meantime.

### 2.4 Turn on/off

With the **I/O** key the pump can be turned off. The display indicates:

.

The luminous decimal point of the second digit indicates that the pump is in off mode and will not meter even if the winding machine is working.

By another press on the **I/O** key the pump is changed to on mode and the display shows the value which was indicated before. The applicator is still hot.

### 2.5 Applicator Temperature

The current applicator temperature can be displayed by pressing MODE key at short term. In this mode, the display shows degree sign (°) plus the current applicator temperature in degrees Celsius.

In order to exit applicator temperature display mode, press the MODE key once more.

This mode just displays the current applicator temperature.

The applicator temperature can be changed within a range of 20 to 80 degrees Celsius by modifying the AtP Applicator Temperature Value in the configuration menu (see chapter 3.) The standard setting is 60 degrees Celsius.

### 3. The configuration menu:

The device can be configured for different applications by using the **MODE** key. By pressing this key repeatedly, several points of the menu are passed through which can be configured as required.

**ATTENTION:** Only enter the configuration menu if changes are absolutely necessary. A change of any parameter may lead to a malfunction of the device.

To enter the configuration menu, the **MODE** key must be pressed for 3 sec. After the last menu item has been passed, the configuration menu is left automatically. To leave the configuration menu prematurely, the **I/O** key must be pressed. Changed parameters are automatically saved.

The configuration menu is passed through in the following order:

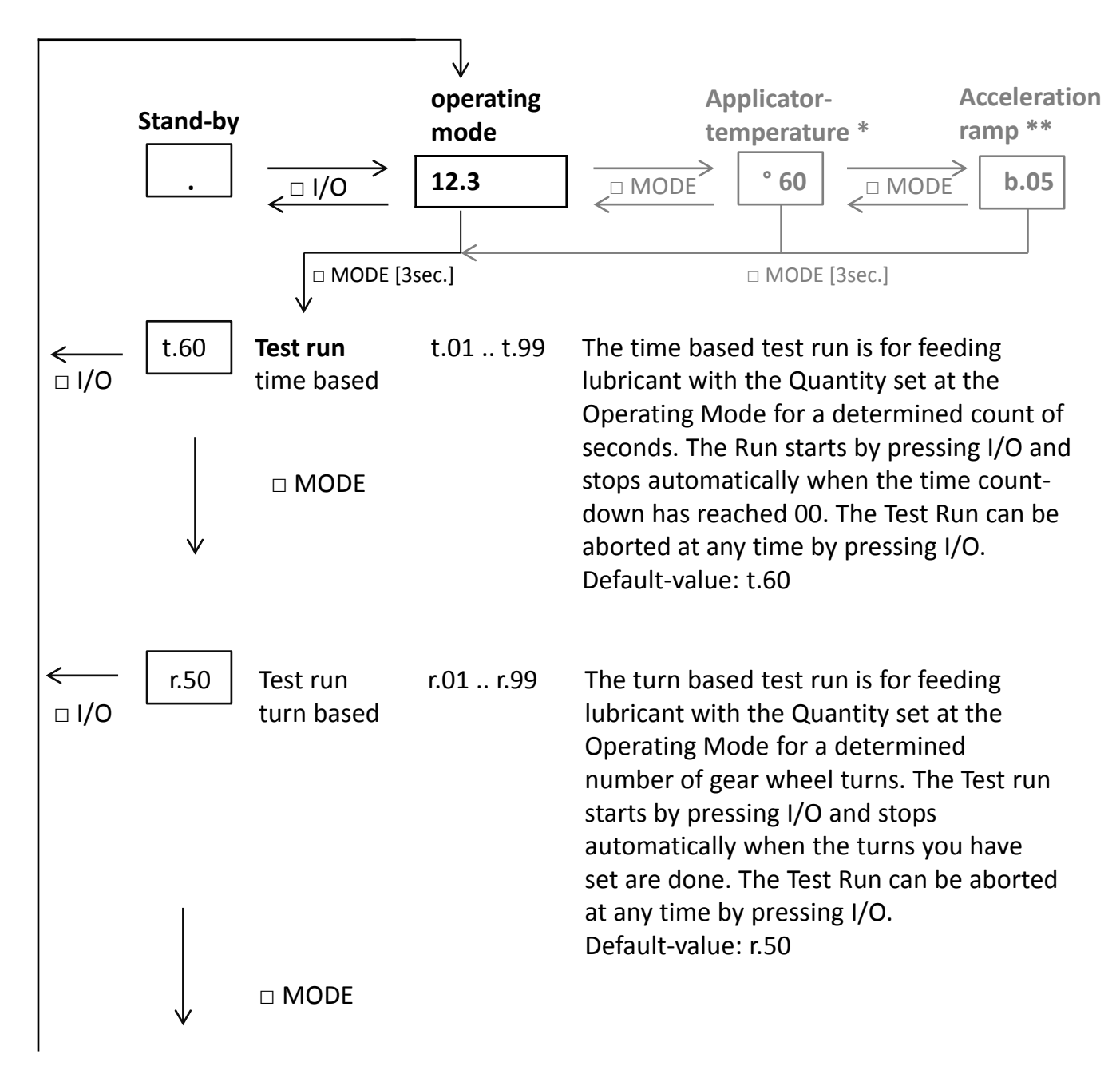

| ←<br>□ I/O | CAL. | Calibration<br>of feeding<br>quantity<br>Pump<br>feeding<br>quantity<br>calibration.                              | 050250   | This value determines the calibration setting<br>of the pump head. The value set describes<br>the feeding quantity of the pump in<br>milligram / turn. At this menu point the<br>display shows alternately "CAL" and the<br>value set.<br>Default-value: nothing<br><b>ATTENTION:</b><br>Setting this to an improper value leads to an<br>incorrect feeding quantity.                                                                                                    |
|------------|------|----------------------------------------------------------------------------------------------------|----------|----------------------------------------------------------------------------------------------------|
| <<br>□ I/O | F.65 | Fluid<br>motion<br>controller<br>sensitivity<br>determines<br>sensitivity<br>of the flow<br>motion<br>controller. | F.00F.99 | The reaction time of the flow motion<br>controller can be set using this value. The<br>higher the value, the faster the fluid motion<br>controller reacts. Normal reaction delay<br>should be within 5070 seconds.<br>Default-value: F.65                                                                                                    |
|            |      | D MODE                                                                                                    |          | The red LED <b>C</b> lights up when the reaction<br>point has been reached. For test purposes,<br>the moment the parameter F is entered, the<br>flow motion sensor starts to detect if<br>lubricant is flowing through the pump. As<br>the motor is not running and no lubricant is<br>moving in this mode, the flow motion<br>sensor should show an error after approx. 1<br>minute. The red LED <b>C</b> indicates the error.<br>With the value 00 the flow motion sensor is<br>completely switched off.<br><b>ATTENTION:</b><br>If this value is changed (especially by<br>increasing the sensitivity), the red LED <b>C</b><br>might light up during normal operation. The<br>control unit is already factory – set at the<br>value of 65, which corresponds to the<br>required sensitivity of approximately 1<br>minute after interruption of output. When<br>the red LED <b>C</b> lights up, the winding<br>machine is stopped by the metering device<br>(only if connected). |

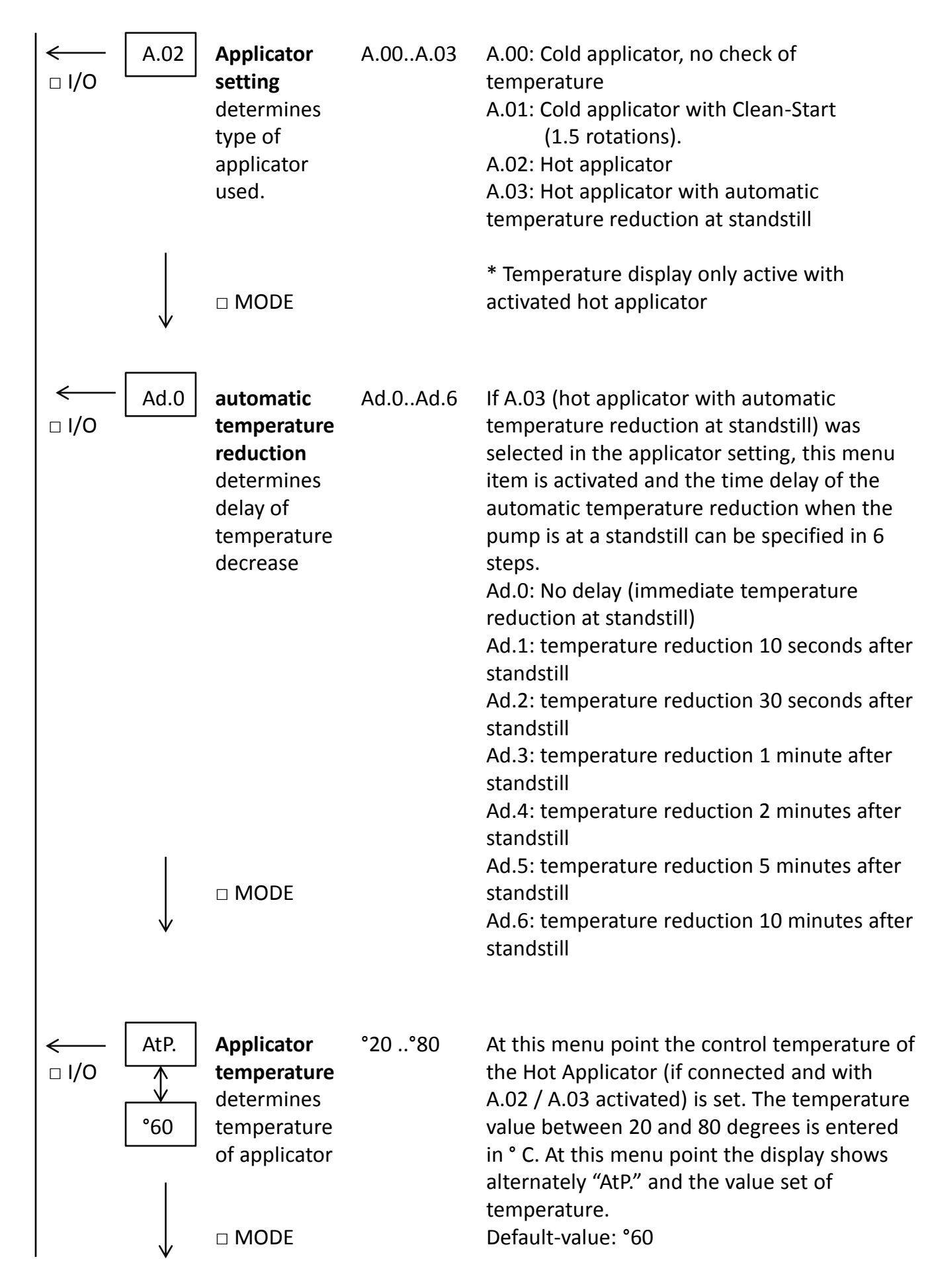

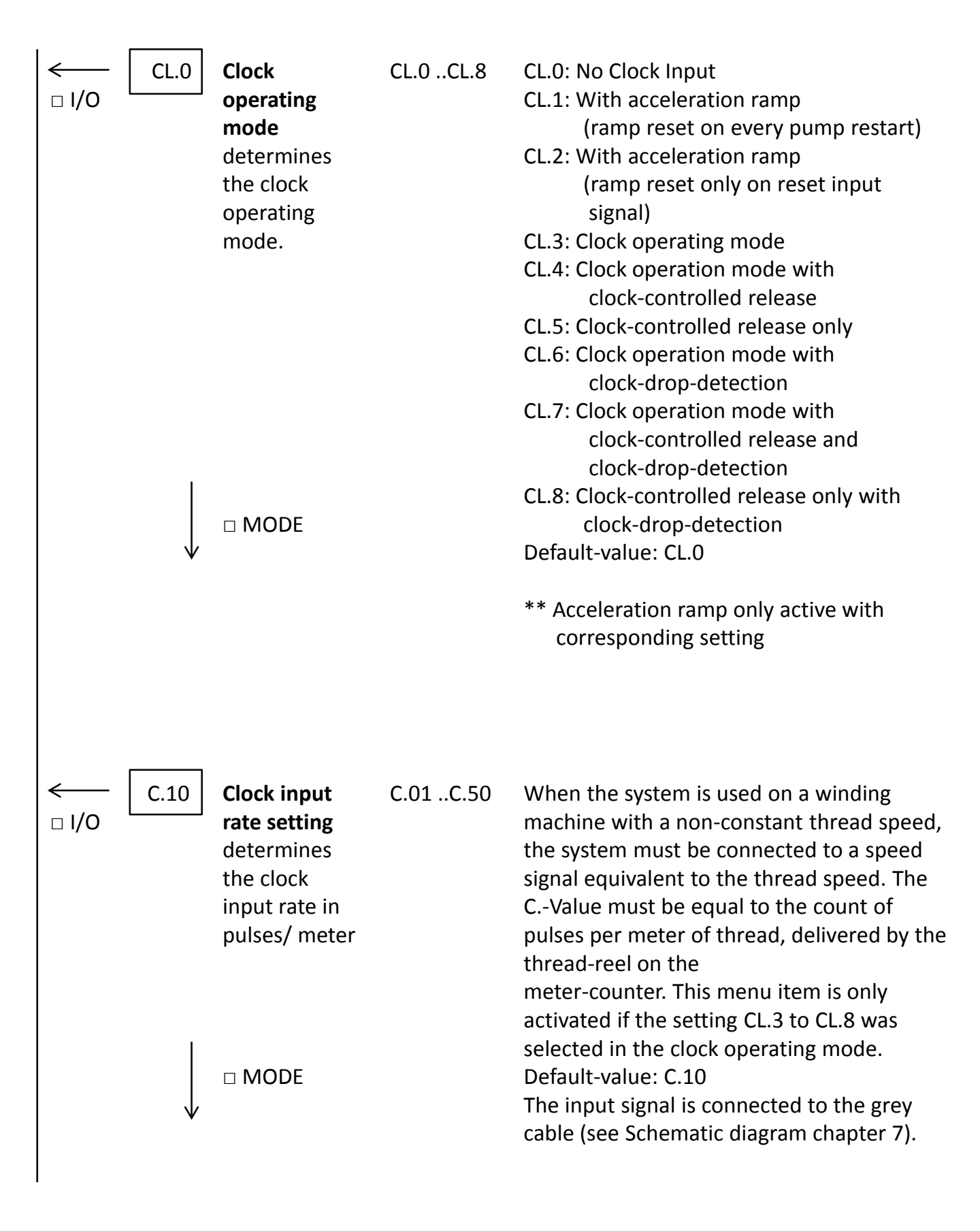

| <<br>□ I/O   | Yd.0 | Yarn<br>Detector<br>Operating<br>Mode<br>Using this<br>mode, a Yarn<br>Detector can<br>be attached<br>to the<br>System<br>which<br>control star<br>and stop of<br>the pump | Yd.OYd.2                 | In addition to the release of the pump<br>supply by means of an external release<br>signal and clock control, a pump release<br>can optionally be carried out with an<br>externally connected Yarn Detector.<br>Yd.0: No Yarn Detector used<br>Yd. 1: Yarn Detector with active-high<br>output signal used<br>Yd. 2 Yarn Detector with active-low output<br>signal used<br>Default-value: Yd. 0 |
|--------------|------|----------------------------------------------------------------------------------------------------|--------------------------|----------------------------------------------------------------------------------------------------|
| ← [<br>□ I/O | dP.0 | Motor<br>decade and<br>gear setting<br>sets lub<br>quantity<br>decade<br>setting                                                                                           | dP.0 /<br>d.P1 /<br>d.P2 | <ul> <li>dP.0: Feeding Quantity Input with 1 decade<br/>after comma (e.g. 12.3 g/min)</li> <li>dP.1: Feeding Quantity Input with 2<br/>decades after comma<br/>(e.g. 1.23 g/min)</li> <li>dP.2: Feeding Quantity Input with 2<br/>decades after comma – only for use<br/>with 10:1 motor gear<br/>(e.g. 1.23 g/min)</li> <li>Default value: dP.0</li> </ul>                                     |
| ← [<br>□ 1/0 | L.20 | Maximum<br>Feeding<br>Quantity<br>Limitation<br>Limits the<br>max.<br>Adjustable<br>Lub Quantity                                                                           | L.05L.40                 | This value limits the maximum settable<br>feeding quantity in operation mode to the<br>value set here, given in grams per minute<br>for non-clock-operation and grams per<br>1000 m of thread in clock operation<br>respectively.<br>Default-value: L.20                                                                                                    |

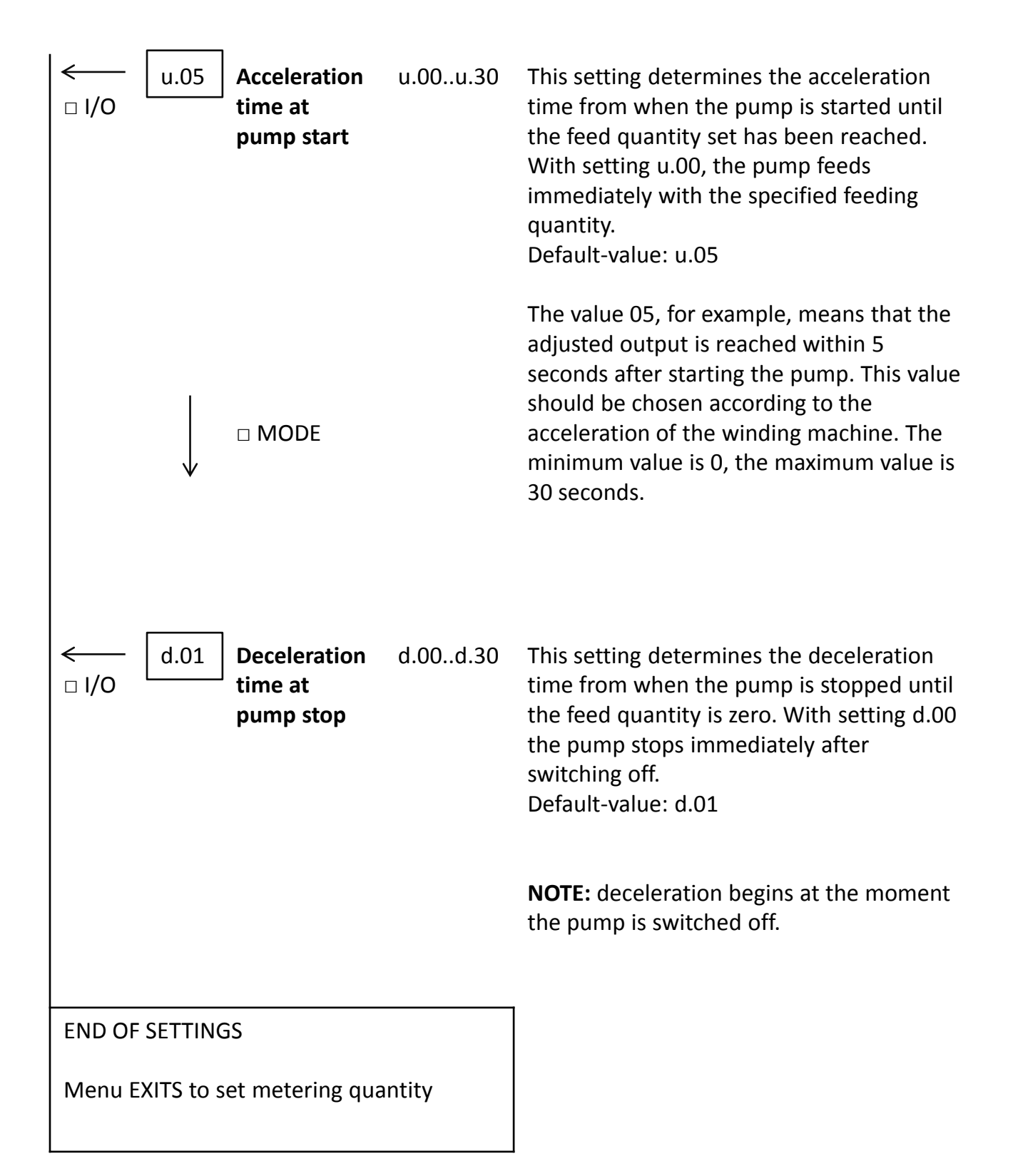

#### 4. Error messages:

Should any fault happen during operation – for example, in the case of a cable break or if the pump runs dry – this is indicated by an alarm signal and the winding machine is automatically stopped (only if yellow cable is connected). If possible the display indicates the corresponding error message.

The fault is indicated by a capital E in the first place followed by a number explaining the cause of the fault.

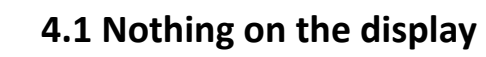

| Possible cause   | Remedial measures  |
|------------------|--------------------|
| Electronic fault | Check power supply |

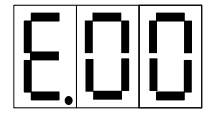

#### 4.2 Loss of data

→ The configuration steps of the device are lost.

| Possible cause                                       | Remedial measures                             |
|------------------------------------------------------|-----------------------------------------------|
| Processor IC on the printed board has been exchanged | Create new settings in the configuration menu |

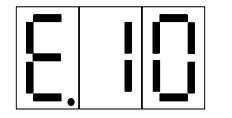

### 4.3 Failure of applicator (only with hot application)

The applicator has not reached the working temperature.

**NOTE:** This error message only appears during winding. Additionally to this error message the yellow LED **B** lights up, also when the winding machine has already been stopped.

The error message is automatically cancelled as soon as the applicator has reached the nominal temperature.

| Possible cause                                                           | Remedial measures                                                   |
|--------------------------------------------------------------------------|---------------------------------------------------------------------|
| Applicator is still heating up                                           | Wait for 5 minutes until the heating up is finished                 |
| The internal connector of the applicator is not plugged in at the device | Check the connector                                                 |
| Applicator or device is out of order                                     | Exchange the applicator heater or the device and send it for repair |

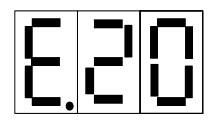

#### 4.4 No speed pulses (only for coupling with yarn speed)

→ The clock signal of the winding machine is missing

| Possible cause                                                                          | Remedial measures                                                                        |
|-----------------------------------------------------------------------------------------|------------------------------------------------------------------------------------------|
| Device set to CL 3 or CL4 but<br>grey cable is not connected to<br>receive speed pulses | Connect grey cable or set to CL0, CL1<br>or CL2                                          |
| Yarn has not been attached to the wheel of the speed sensor                             | Attach yarn in such a way that the<br>wheel of the speed sensor turns with<br>yarn speed |
| The connector of the wheel is<br>not plugged in at the device<br>(grey cable)           | Check connector                                                                          |
| The wheel of the speed sensor or the device is defective                                | Exchange the wheel or the device and send in the part for repair                         |

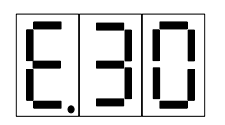

# 4.5 Breakdown of output, overtaxing

→ The output capacity of the pump has been exceeded.

**NOTE:** This fault can only appear when output and yarn speed are coupled.

| Possible cause                                                                                                 | Remedial measures                      |
|----------------------------------------------------------------------------------------------------|----------------------------------------|
| The output has been set too<br>high                                                                            | Regulate the output with a lower value |
| The winding machine is running<br>too fast so that the pump<br>cannot meter the required<br>quantity of output | Reduce the winding speed               |

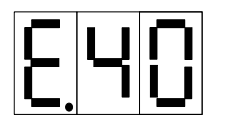

## 4.6 Alarm signal of the flow motion sensor

→ The flow motion sensor indicates:
 No product is being metered.

**NOTE:** The red LED **C** lights up in addition to this error message.

| Possible cause                                                                          | Remedial measures                                                                                          |
|-----------------------------------------------------------------------------------------|----------------------------------------------------------------------------------------------------|
| The drum is empty: there is no more product left                                        | Check the lubricant in the drum                                                                            |
| The plastic flexible tube<br>leading to the pump is buckled,<br>blocked or disconnected | Check all flexible tubes leading to and coming from the pump and exchange them if necessary                |
| The applicator or the pump is blocked                                                   | Clean applicator or pump                                                                                   |
| The output has been adjusted to the value <00.3 g/min                                   | Check the output setting                                                                                   |
| The sensitivity of the flow<br>motion sensor has been set<br>too high                   | Set the flow motion sensor to a lower<br>sensitivity (see "test and setting of the<br>flow motion sensor") |
| Device is defective                                                                     | Exchange device and send it for repair.                                                                    |

### 5. Technical data:

| Operation | Connected to current:<br>10 – 40 °C<br>Air humidity: 0 – 80% (not condensating) |
|-----------|---------------------------------------------------------------------------------|
| Storage   | 0 – 50 °C<br>Air humidity: 0 – 80% (not condensating)                           |

#### **Electrical data:**

| Power supply        | 24 VDC                                                                                                    |
|---------------------|----------------------------------------------------------------------------------------------------|
| Current consumption | Off mode 1W<br>Standby 2W<br>Running 5W<br>With hot applicator: heating 30W<br>With hot applicator: standby 15W |

# **Dimensions (approx.)**

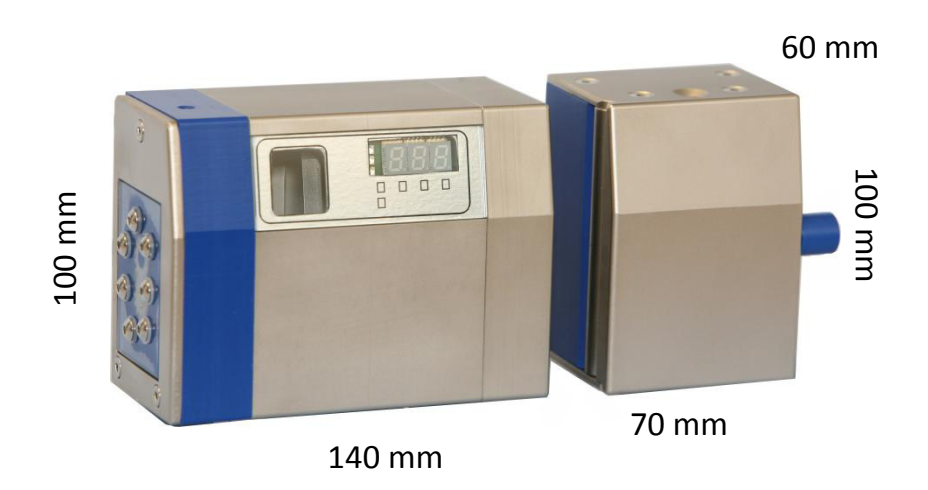

# 6. Complete overview Error messages

| Error message | Error message description                                                                                                    | Is displayed                                                                         | Action           | Confirmation/Reset                                                                                        |
|---------------|----------------------------------------------------------------------------------------------------|--------------------------------------------------------------------------------------|------------------|----------------------------------------------------------------------------------------------------|
| E.00          | System EEPROM Data Loss<br>The pumping device EEPROM has been deleted or<br>was not yet configured (new device)                                                                                                    | Once the Error has occurred                                                          | Machine disabled | MODE or I/O Button                                                                                        |
| E.01          | <b>Pump Head EEPROM Data Loss</b><br>The pump head EEPROM has been deleted or was<br>not yet configured (new device)                                                                                                    | Once the Error has occurred                                                          | Machine disabled | MODE or I/O Button                                                                                        |
| E.02          | Pump Head EEPROM Erase Failure<br>The pump head EEPROM has not been deleted<br>successfully                                                                                                    | Once the Error has occurred                                                          | Machine disabled | MODE or I/O Button                                                                                        |
| E.10          | Hot Applicator Temperature Error<br>The Hot Applicator connected to the system is not<br>yet heated up entirely to its set temperature or<br>isn't able to keep its temperature level above a<br>fixed threshold of 5 degrees Celsius below the set<br>temperature by any reason. This error message is<br>only displayed when the error persists while the<br>pump is being started. The error message can<br>then be confirmed by the action described | As long as the Error is<br>persistent and the System<br>gets an external Run Signal. | Machine disabled | MODE or I/O Button<br>when there is no<br>external Run Signal or<br>when the Error<br>disappear by itself |
| E.11          | Hot Applicator Sensor Error<br>The Hot Applicator connected to the system has a<br>faulty or broken NTC temperature sensor.<br>Alternatively, the power cord to the applicator<br>was damaged or the applicator isn't connected<br>properly                                                                                                    | As long as the Error is<br>persistent and the System<br>gets an external Run Signal. | Machine disabled | MODE or I/O Button<br>when there is no<br>external Run Signal or<br>when the Error<br>disappear by itself |

| Error message | Error message description                                                                                                    | Is displayed                                                                         | Action           | Confirmation/Reset                                                                                        |
|---------------|----------------------------------------------------------------------------------------------------|--------------------------------------------------------------------------------------|------------------|----------------------------------------------------------------------------------------------------|
| E.20          | <b>Clock Input Signal Missing</b><br>This error message appears when the clock input<br>signal is missing or the Clock Signal Input<br>Frequency is below 0.5Hz while the Clock<br>Operating Mode is enabled at Clock Operating<br>Mode 2 or 3 and the pump is started.                                       | As long as the Error is<br>persistent and the System<br>gets an external Run Signal. | No action        | MODE or I/O Button<br>when there is no<br>external Run Signal or<br>when the Error<br>disappear by itself |
| E.21          | Maximum Clock Signal Input Frequency Exceeded<br>The maximum allowable Clock Signal Input<br>Frequency in Clock Input Operation Mode 2 or 3<br>exceeds over ist computable range. In this case,<br>the Clock Signal Input Frequency is clamped at its<br>maximum limit. The range maximum limit is<br>1000Hz. | As long as the Error is<br>persistent and the System<br>gets an external Run Signal. | No action        | No confirmation<br>possible                                                                               |
| E.30          | Maximum Feeding Quantity Exceeded<br>This error message appears when the motor<br>rotational speed is too high so that the motor may<br>not be able to keep track on this speed without<br>losing steps.                                                                                                    | As long as the Error is<br>persistent and the System<br>gets an external Run Signal. | No action        | No confirmation possible                                                                                  |
| E.40          | Fluid Motion Controller Flow Error<br>The Fluid Motion Controller has detected a<br>lubricant flow error.                                                                                                    | Once the Error has occurred                                                          | Machine disabled | MODE or I/O Button                                                                                        |
| E.41          | <b>Pump Head Missing Error</b><br>The Pump has been started without a proper Pum<br>Head attached to the system                                                                                                    | As long as the Error is persistent and the System gets an external Run Signal.       | Machine disabled | MODE or I/O Button<br>when there is no<br>external Run Signal                                             |
| E.42          | <b>Pump Head Fluid Motion Sensor Error</b><br>The Pump Head's Fluid Motion Sensor is faulty or<br>the wiring to the Sensor is broken                                                                                                    | As long as the Error is<br>persistent and the System<br>gets an external Run Signal. | Machine disabled | MODE or I/O Button<br>when there is no<br>external Run Signal                                             |

| Error message | Error message description                                                                                                    | Is displayed                                                                         | Action                                                                         | Confirmation/Reset                                                                                        |
|---------------|----------------------------------------------------------------------------------------------------|--------------------------------------------------------------------------------------|--------------------------------------------------------------------------------|----------------------------------------------------------------------------------------------------|
| E.43          | <b>Pump Head Fluid Motion Sensor Offset Error</b><br>The Pump Head's Fluid Motion Sensor Offset DAC<br>is not calibrated or faulty or the wiring to the DAC<br>is broken                                                                                                    | As long as the Error is<br>persistent and the System<br>gets an external Run Signal. | Machine disabled                                                               | MODE or I/O Button<br>when there is no<br>external Run Signal                                             |
| E.44          | <b>Pump Head Fluid Motion Sensor ADC Error</b><br>The Pump Head's Fluid Motion Sensor Acquisition<br>ADC is not present or faulty                                                                                                    | As long as the Error is<br>persistent and the System<br>gets an external Run Signal. | Machine disabled                                                               | MODE or I/O Button<br>when there is no<br>external Run Signal                                             |
| E.50          | <b>Pump Test Run Error</b><br>The system has detected a problem during<br>execution of the Pump Test Run. The Pump Test<br>Run must be repeated                                                                                                    | Once the Error has occurred                                                          | No action                                                                      | MODE or I/O Button                                                                                        |
| E.51          | <b>Pump Test Feed Error</b><br>The system has detected a problem during<br>execution of the Pump Test Feed. The Pump Test<br>Feed must be repeated                                                                                                    | Once the Error has occurred                                                          | No action                                                                      | MODE or I/O Button                                                                                        |
| E.60          | Machine Enable Output Error<br>The Machine Enable Output Transistor is<br>overloaded or shorted to +24VDC. Although the<br>output transistor is properly protected from this<br>condition, the Machine Enable Function may not<br>work. Consequently, system errors may not stop<br>the machine reliably. | As long as the Error is persistent                                                   | Brings Transistor<br>Output in hiccup<br>mode as long as<br>condition persists | No confirmation<br>possible                                                                               |
| E.61          | <b>Stepper Motor Driver Error</b><br>The Stepper Motor Driver reports an error or is in<br>fault condition                                                                                                    | As long as the Error is<br>persistent and the System<br>gets an external Run Signal. | Machine disabled                                                               | MODE or I/O Button<br>when there is no<br>external Run Signal or<br>when the Error<br>disappear by itself |

| Error message | Error message description                                                                                                    | Is displayed                       | Action           | Confirmation/Reset          |
|---------------|----------------------------------------------------------------------------------------------------|------------------------------------|------------------|-----------------------------|
| E.70          | Low Power Supply Voltage Error<br>The Power Supply Voltage of the system is<br>below 20VDC. This may cause the pump motor<br>to lose its torque for driving the pump head<br>properly and the applicator to maintain its set<br>temperature at high feeding quantities. | As long as the Error is persistent | Machine disabled | No confirmation<br>possible |
| E.71          | High Power Supply Voltage Error<br>The Power Supply Voltage of the system is<br>above 30VDC. Further increase of the Power<br>Supply Voltage may cause the device to be<br>damaged.                                                                                     | As long as the Error is persistent | Machine disabled | No confirmation<br>possible |

# Status LED Description Single Lub 2

| Status LED | Status LED description                                                   | Is ON                                                                                                    |
|------------|--------------------------------------------------------------------------|----------------------------------------------------------------------------------------------------|
| RED        | Fluid Motion Controller and Hal Sensor<br>DIGIT Button pressed indicator | <ul> <li>As long as a Fluid Motion<br/>Controller Error (E.40 –<br/>E.44) is persistent</li> <li>While a Hal Sensor DIGIT<br/>Button is pressed</li> </ul> |
| YELLOW     | Hot Application Error indicator                                          | <ul> <li>As long as a Hot</li> <li>Applicator Error (E.10 –</li> <li>E.11) is persistent</li> </ul>                                                        |
| GREEN      | Pump Run indicator                                                       | - While the Pump Motor is running                                                                                                    |

#### 7. Diagram electrical installation on winding machines

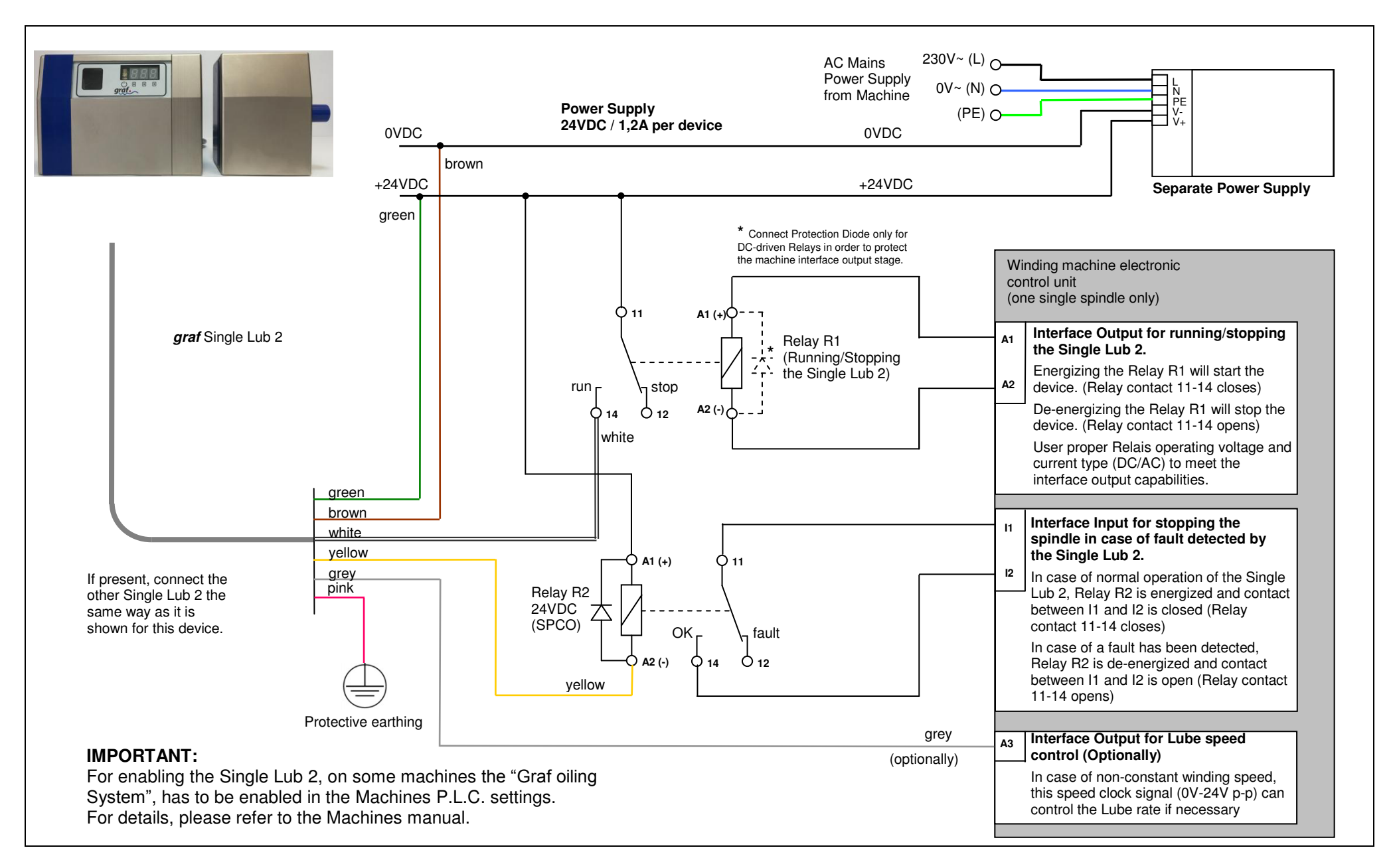